## Activate & SAP\_EDIT in SE16N

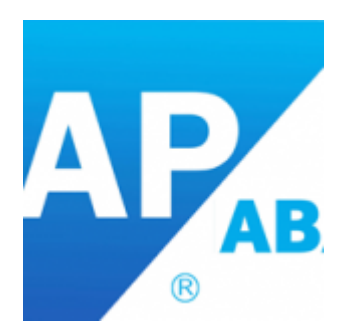

In SAP ECC 6.0 EHP6, the function code &SAP\_EDIT, which enables the change mode of transaction SE16N, is deactivated (SAP Note 1420281) due to security breaches that were detected. In order to activate it (temporarily), follow the steps below:

- 1. Go to SE16N, as usual, and type the table for which you want to make modifications.
- 2. Instead of typing &SAP\_EDITin the command field, type /Hand press "Enter" key to activate debugging.
- 3. Press F8 key to enter the data browser for the above table.
- 4. If you are using EHP6, then you may need to press F7 for several times to reach to the Screen **100** of program **SAPLSE16N**
- 5. While in debugging mode & once you are in Screen 100, enter the two variables **GD-EDIT** and **GD-SAPEDIT** and press "Enter" key.
- 6. For each variable, click on the change button, change the value to an uppercase " $\mathbf{X}$ " and press "Enter" key.
- 7. Press F8 key to exit debugging and enter the table in change mode.

Here is how the Entry to be changed in the debug mode.

| (/hs)ABAP Debugger(1) (Exclusive)(cgtcimg2_Mage_67) |                  |                                          |                                                   |                           |                      |                          |            |               |  |  |  |
|-----------------------------------------------------|------------------|------------------------------------------|---------------------------------------------------|---------------------------|----------------------|--------------------------|------------|---------------|--|--|--|
| Ģ                                                   | GE GE 48         | 🌮 Step Size 🛛 📼 🗋                        | Watchpoint 🖬 Layout                               | 😼 Configure Debug         | iger Layer           |                          |            |               |  |  |  |
| <b>1</b>                                            | SAPLSE16N<br>PAI |                                          | 0100 / 19                                         |                           | SY-SUBRC<br>SY-TABIX | 0                        |            |               |  |  |  |
| _                                                   | Desktop 1        | Desktop 2 Desktop 3                      | Standard Structu                                  | ires Tables Ot            | ojects De            | etailDisplay Data Explor | er Break   | k./Watchpoint |  |  |  |
| Γ                                                   | 16<br>17<br>18   | module back at exit                      | -command.                                         |                           |                      | Variables 1 V            | ariables 2 | Locals        |  |  |  |
| F                                                   | 19<br>20         | field gd-variant<br>field gd-max lines   | <pre>module check_alv_v module get max line</pre> | ariant.<br>es on request. |                      | S Variable               | u v val.   | C Hexade      |  |  |  |
|                                                     | 21<br>22<br>23   | chain.<br>field gd-dbcon<br>field gd-tab | module get_dbcon                                  | on chain-request          |                      | GD-EDIT<br>GD-SAPEDIT    | x<br>x     | 800 s         |  |  |  |
|                                                     | 24               | endchain.                                |                                                   | requebo                   | निः                  |                          |            |               |  |  |  |

This is a powerful hack which can be used to change even the standard tables and even in a production environment (if you have CHANGE access in Debugger). The changes cannot be tracked in anyway and it may lead to inconsistencies.

Note! Any auditor seeing a debugging events in a system (tcode: SM21)

| Syslog messages    |                 |                  |         |            |     |              |          |            |                                          |  |  |  |
|--------------------|-----------------|------------------|---------|------------|-----|--------------|----------|------------|------------------------------------------|--|--|--|
|                    |                 |                  |         |            |     |              |          |            |                                          |  |  |  |
|                    |                 |                  |         |            |     |              |          |            |                                          |  |  |  |
| Syslog of instance |                 |                  |         |            |     |              |          |            |                                          |  |  |  |
| Date               | TIME            | Instance         | Туре    | Process No | Cl. | User         | Priority | Message ID | Message Text                             |  |  |  |
| <b>20.00.000</b>   | 6 B. (B. (B. )) | 040403101.00     | 005     | 10.1       | 200 | 0.0004.001   |          | A19        | Field contents changed: GD-EDIT -> X     |  |  |  |
| 00.00.0007         | 0.200           | SHEME 1, 121, 50 | 2.8     | 10.2       | 100 | 0.0000-0.001 | Ō        | A14        | > in program SAPLSE16N , line ???, event |  |  |  |
| 05.06.2012         | 10.000          | SHEWER, STUDIE   | 61. A   | 10.1       | 100 | MARCHINE &   |          | A19        | Field contents changed: GD-SAPEDIT -> X  |  |  |  |
| A 45 (197          | 12,05,14        | \$4000 TO \$1.00 | 884 - S | 10.5       | 10  | NACE 4.4     | Ō        | A14        | > in program SAPLSE16N , line ???, event |  |  |  |